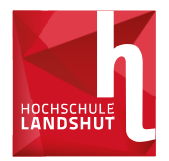

Um das SSO-Portal nutzen zu können, müssen Sie sich dort registrieren.

#### Das SSO-Portal benötigen Sie

- für den Zugang zum SB-Portal (z.B. Fächereinschreibung!)
- für den Zugang zu PRIMUSS (z.B. Prüfungsanmeldung!)
- zum Ändern Ihres Passworts

Wir empfehlen Ihnen die Registrierung möglichst vor dem Studienstart in Ruhe durchzuführen!

Für die <u>hier</u> beschriebene Anleitung benötigen Sie Ihr Handy und ein weiteres Gerät (z.B. Laptop, Tablet, PC,..)

Im Bewerberportal finden Sie ebenfalls Informationen und entsprechende Links zur Registrierung im SSO-Portal. Sollten Sie Ihre Registrierung dort bereits erfolgreich durchgeführt haben, können Sie die folgende Anleitung ignorieren.

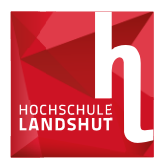

Für die Registrierung brauchen Sie zunächst Ihren Benutzeraccount.

Wie komme ich an meinen Benutzeraccount?

- Über das Bewerberportal, über welches Sie sich für Ihren Studienplatz beworben und immatrikuliert haben
- Hier finden Sie einen Button, der Sie zu Ihrem Benutzeraccount führt
- Bitte merken Sie sich diesen (z.B. Ausdrucken, Speichern, Notieren)

Beispiel Benutzeraccount:

| Student:      | Max Mustermann          |
|---------------|-------------------------|
| E-Mail:       | s-mmust@haw-landshut.de |
| Benutzername: | s-mmust                 |
| Passwort:     | dkienfg#!\$kj           |

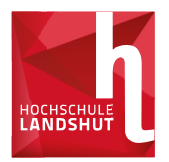

Dann sollten Sie sicherstellen, dass Sie Ihre E-Mails lesen können.

- Geben Sie hierzu folgende Adresse in Ihren Browser ein: <u>https://xmail.mwn.de</u>
- Bitte melden Sie sich hier mit Ihrem Benutzernamen und Passwort an (sh. Seite zuvor)
- Achtung: Vor Ihrem Benutzernamen benötigen Sie den Präfix "la-"; bei "s-mmuste" also "la-s-mmuste"

| Benutzernan | ne:  |  | - |
|-------------|------|--|---|
| la-Benutzer | name |  |   |
| Kennwort:   |      |  |   |
|             |      |  |   |
|             |      |  |   |

Falls die Anmeldung für die E-Mail nicht sofort funktioniert, warten Sie bitte ca. 1 Stunde, damit die laufende Synchronisation abgeschlossen werden kann!

Hinweis:

Sollte es dennoch zu Problemen mit der E-Mail Einrichtung kommen, wenden Sie sich bitte an unsere Abteilung <u>Service IT</u> oder sehen Sie in den <u>FAQs</u> nach.

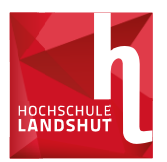

Als nächstes benötigen Sie aus Sicherheitsgründen neben Ihrem Passwort noch einen 2. Faktor (Token).

- Zur Einrichtung eines kostenlosen Tokens laden Sie sich bitte eine entsprechende kostenlose App aus folgender Vorschlagsliste auf Ihr Handy:
  - FreeOTP Authenticator im Apple Store für iOS
  - FreeOTP Authenticator im Google Play Store für Android
  - HAW Landshut TOTP-App für Android
  - HAW Landshut TOTP-App f
    ür iOS

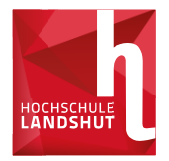

Nun müssen Sie mit Ihrem zweiten Gerät (z.B. Laptop, Tablet, PC, …) in das SSO-Portal gehen. Nutzen Sie vorzugsweise Firefox oder Chrome als Browser.

- Am einfachsten gelangen Sie in das SSO-Portal über die Homepage (<u>https://www.haw-landshut.de/</u>) der Hochschule unter <u>Quicklinks</u>
- Melden Sie sich dann mit Ihren Benutzerdaten (Benutzername und Passwort) an

| Webshop 2  | Quicklinks / EN A <sup>+</sup> +<br>Bewerbung und Einschreibung                                                                                                    | Suchbegriff                                | f                                                                                                    |
|------------|----------------------------------------------------------------------------------------------------|--------------------------------------------|----------------------------------------------------------------------------------------------------|
| HOCHSCHULE | Bibliothek                                                                                                    | ÷ 4                                        |                                                                                                    |
|            | Fakultäten                                                                                                    |                                            |                                                                                                    |
|            | Gründerzentrum                                                                                                    | ie sind dabei auf di<br>so.haw-landshut.   | iesen Dienst zuzugreifen:<br>de                                                                                                    |
|            | Hochschuljobbörse                                                                                                    |                                            |                                                                                                    |
|            | International Office                                                                                                    | Benutzername                               |                                                                                                    |
|            | Moodle                                                                                                    | Username (bitte                            | e beachten Sie die Kleinschreibung)                                                                                                    |
|            | Presse                                                                                                    | Passwort                                   |                                                                                                    |
|            | SSO-Portal                                                                                                    | Password                                   |                                                                                                    |
|            | Service IT - FAQ                                                                                                    |                                            |                                                                                                    |
| BEWERBLING | Studiengänge                                                                                                    | Anmeldung                                  |                                                                                                    |
| BEWERBONG  | Studierenden-Service-Zentrum                                                                                                    |                                            |                                                                                                    |
|            | Studierendenvertretung                                                                                                    | Passwort vergesse                          | en?                                                                                                    |
|            | Veranstaltungen für<br>Studieninteressierte                                                                                                    | lissbrauch verhir<br>us Sicherheitsgrün    | n <b>dern</b><br>den empfehlen wir Ihnen, dieses Browserfenster nach dem Besuch unserer Seiten zu schließen und nicht für das                        |
|            | Zentrale Studienberatung und Karriereservice                                                                                                    | eitere Surfen im Int<br>utzen (z.B. PC-Poo | ternet zu verwenden. Dieser Hinweis gilt insbesondere dann, wenn Sie unsere Seiten von einem öffentlichen Ort aus I, Bibliothek oder Internet-Café). |
|            | III mini have there there there are a series of the series of the series |                                            |                                                                                                    |

In der anschließenden 2. Faktor Abfrage klicken Sie auf Token registrieren

| Keine Token bekar | nt. Registrieren Sie Ih | ren ersten Token hier | : |  |
|-------------------|-------------------------|-----------------------|---|--|
| Benutzername      |                         |                       |   |  |
| s-mmust5          |                         |                       |   |  |
| -Mail Adresse     |                         |                       |   |  |

- Sie erhalten dann eine E-Mail auf Ihre Hochschuladresse mit einem 24-stelligem Passwort
- Kopieren Sie das Passwort (oder notieren Sie sich es) und schließen Sie dann Ihren Browser komplett

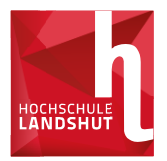

- Rufen Sie die SSO-Seite über Ihren Browser erneut auf und melden Sie sich wie auf Seite 5 beschrieben mit Ihren Benutzerdaten wieder an
- Fügen Sie nun das 24-stellige Passwort aus Ihrem Zwischenspeicher in die Zeile für den zweiten Faktor ein und klicken Sie auf "Anmelden" (oder tippen Sie es ab, wenn Sie es sich notiert haben)

| 2. Faktor: Token     |  |
|----------------------|--|
| Passwort (s- mmuste) |  |
|                      |  |
| Anmeldung            |  |
|                      |  |

In der folgenden Maske klicken Sie auf "Weiter", um ins Token System zu gelangen. Den Link zu den Anleitungen können Sie ignorieren.

#### Erste Token Registrierung

Weiter

Vielen Dank für Ihre erstmalige Registrierung. Sie müssen jetzt einen TOTP- oder einen U2F-Token "ausrollen". Lesen Sie dazu die Anleitungen und klicken dann auf "Weiter". Nachdem Sie einen neuen TOTP- oder U2F-Token registriert haben, echliessen Sie bitte den Browser und wiederholen den Login-Vorgang mit dem neuen Token.

- Klicken Sie in der nächsten Maske bitte auf "Anmelden"
- Klicken Sie in der nächsten Maske auf "2FA-Token"
- Im folgenden Token Profil klicken Sie dann bitte auf "Token ausrollen"

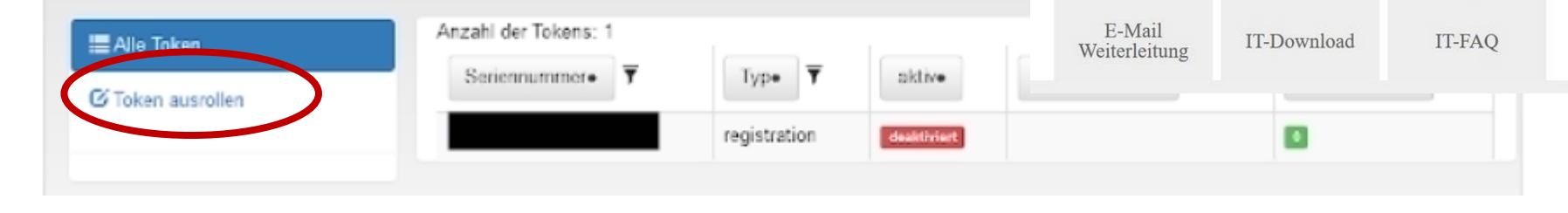

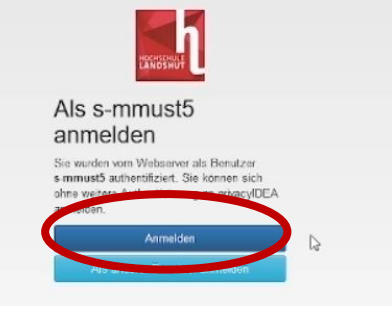

Passwort

1

•

2FA-Token

0

SB-Portal

 $\mathbf{X}$ 

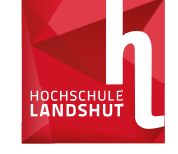

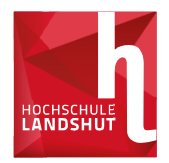

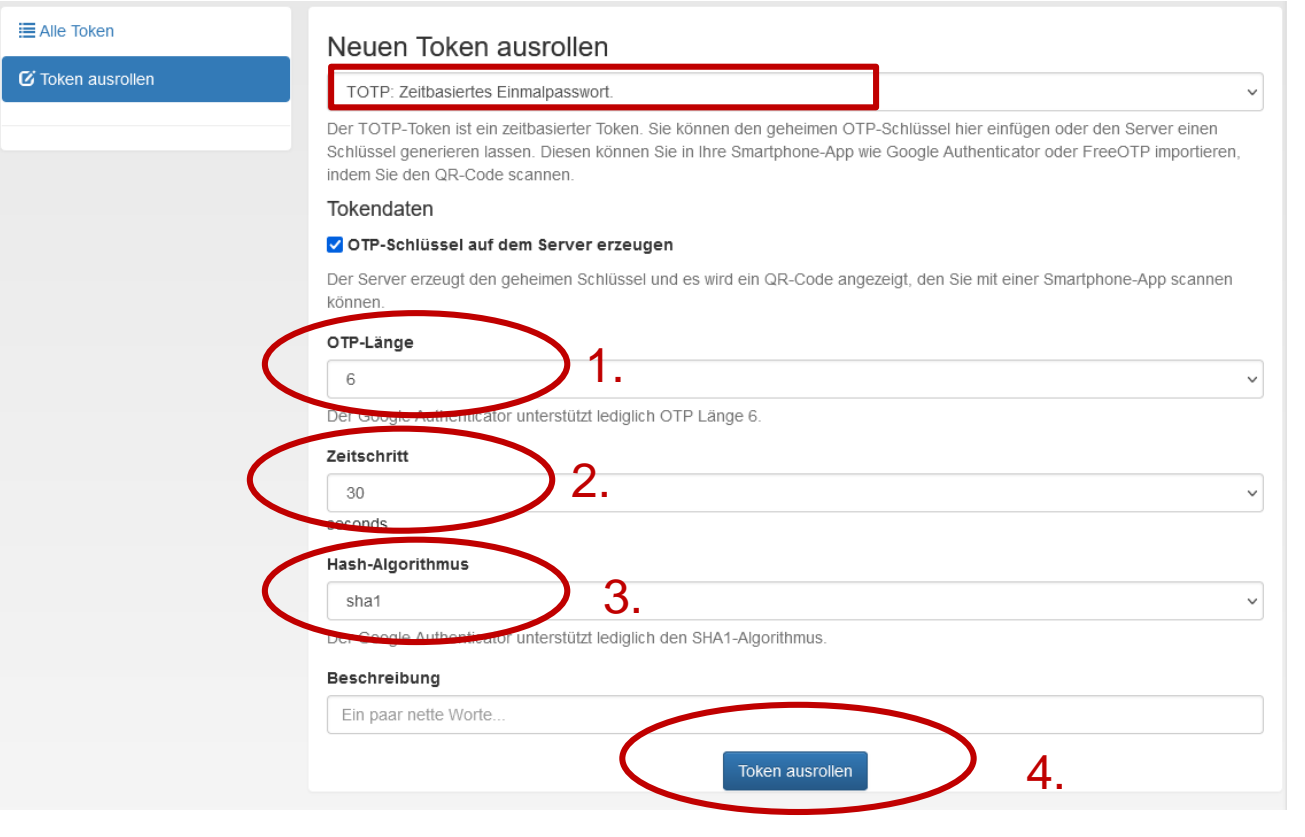

#### Nun wählen Sie folgende Optionen aus:

- Bei der OTP-Länge können Sie die Anzahl an Ziffern auswählen, die der Code später haben soll (wir empfehlen 6-stellig)
- Der Zeitschritt muss bei Verwendung der HAW App für Android bei 30 Sekunden liegen (wir empfehlen grundsätzlich 30 sec.)
- Beim Hash Algorithmus wählen Sie bitte sha256 oder sha512! Nur bei Verwendung der HAW App für iOS bitte sha1 wählen!
- Klicken Sie dann auf "Token ausrollen"

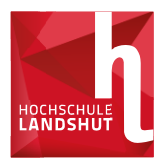

- Öffnen Sie nun die App auf Ihrem Handy und tippen Sie auf das QR-Code-Symbol
   Bei Verwendung der Free OTP App für iOS wird beim Scan ein kleines Fenster in der App erscheinen. Geben Sie dort "HAW Landshut" ein und wählen danach ein Icon aus. Bei den anderen Optionen können Sie einfach weiter tippen
- Scannen Sie anschließend den eben erzeugten QR-Code im SSO-Portal mit Ihrem Handy

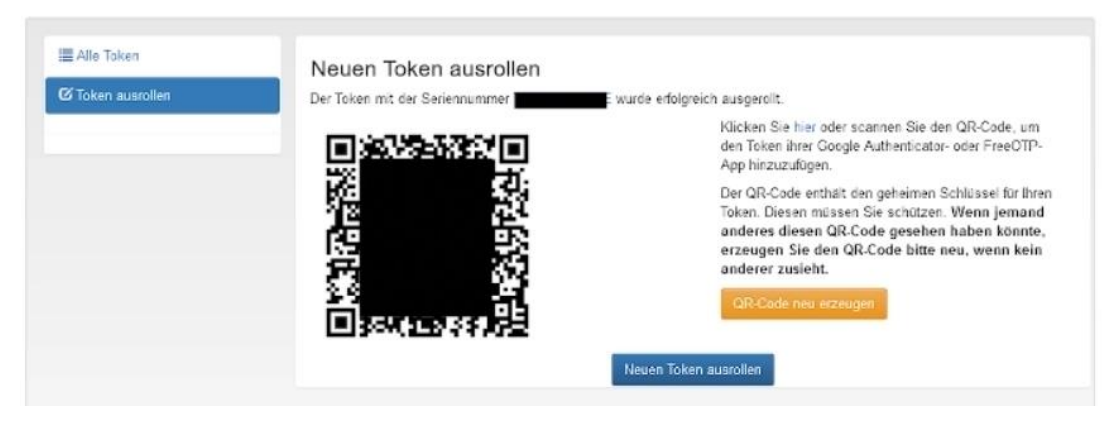

- Hiermit ist die Einrichtung Ihres Tokens abgeschlossen
- Wir empfehlen Ihnen jetzt Ihren Browser wieder zu schließen, um nun den Vorgang für jede zukünftige Anmeldung, mit dem sechs- bzw. achtstelligen Passwort, durchzuführen

#### Für jeden weiteren Anmeldevorgang im SSO-Portal gehen Sie dann bitte wie folgt vor:

- Gehen Sie ins SSO-Portal und melden Sie sich mit Ihren Benutzerdaten (Benutzername und Passwort) an
- Danach erscheint die Zeile f
  ür den 2. Faktor
- Öffnen Sie Ihre OTP-App am Hand achtstelligen Code in das Feld ein

| •                   | •               | <u>··</u>         | •    | - | _;h | s- k | )ZW. |
|---------------------|-----------------|-------------------|------|---|-----|------|------|
| 2 Faktor: T         | oken            |                   |      |   |     |      |      |
| Token code (s-muste | r )             |                   |      |   |     |      |      |
| Anmeldung           |                 |                   |      |   |     |      |      |
| to aphan fie im Tok | an Fold den gen | erierten OTB Vier | toin |   |     |      |      |

Beachten Sie, dass jeder Code nur 30 bzw. 60 Sekunden gültig ist, danach wird ein neuer Code erzeugt. Schlägt die Anmeldung fehl, waren Sie vermutlich zu langsam. Probieren Sie es erneut. Achten Sie bitte darauf, dass Sie immer den aktuell erzeugten Wert innerhalb des Zeitschrittes nehmen!

- Klicken Sie auf Anmeldung
- Mit Klick auf die entsprechenden Kacheln im SSO-Portal gelangen Sie nun in das SB-Portal und PRIMUSS!
- Bitte vergessen Sie nicht vor jedem erneuten Einloggen Ihren Browser zu schließen und erneut zu öffnen!

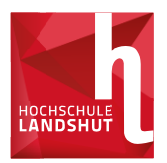

- Bitte ändern Sie nun unbedingt Ihr Passwort!
- > Dies können Sie tun indem Sie im SSO-Portal auf die Kachel "Passwort" klicken.
- Bitte merken Sie sich Ihr neues Passwort gut O
- Wie empfehlen Ihnen zur Sicherheit mindestens einen zweiten TOTP Token auszurollen.
- Bitte benutzen Sie jedoch immer denselben Token, damit Sie für den Fall der Fälle einen weiteren Token zur Verfügung hätten. Benutzen Sie diesen dann nur für wichtige Events (wie z.B. Prüfungsanmeldungen).

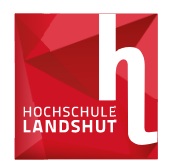

Hilfe rund um IT-Anliegen finden Sie auf unserer Homepage in den <u>FAQs</u> der Abteilung <u>Service IT</u>. Dort finden Sie auch ein Video-Tutorial zum SSO-Portal.

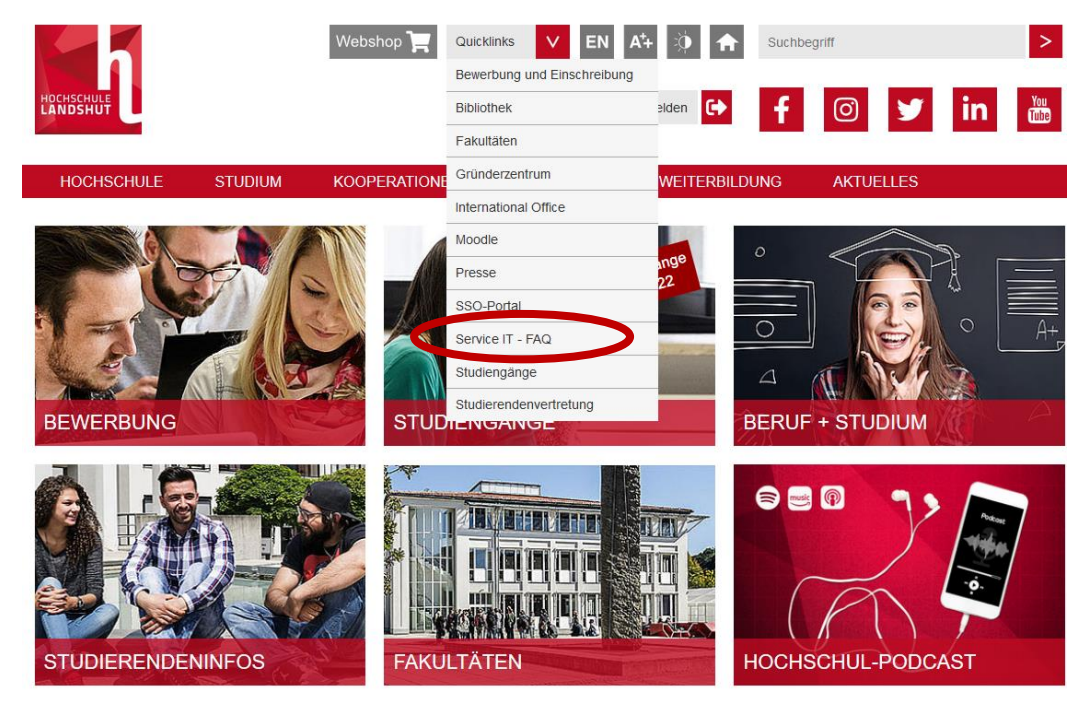

- oder per E-Mail unter support@haw-landshut.de
- oder telefonisch unter +49 (0)871 506 126
   Montag Donnerstag: 10:30 bis 11:30 und 12:30 bis 14:30
   Freitag: 08:30 bis 11:30